# **USER GUIDE** Penambahan menu baru pada website Prodi

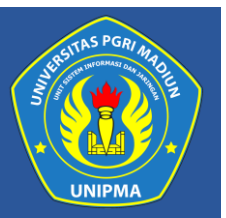

### Try it: Anda akan tahu manfaatnya!

#### Cara Membuka Situs

Try it : Untuk memulai menggunakan website prodi tersebut adalah sebagai berikut:

- 1. Bukalah aplikasi Sistem Informasi dan Manajemen UNIPMA melalui web browser (Google Chrome atau Mozila FireFox atau lainnya) dengan alamat url sebagai berikut : https://sim.unipma.ac.id/
- 2. Kemudian tekan Enter pada tombol keyboard. Maka akan muncul tampilan halaman depan aplikasi Sistem Informasi dan Manajemen UNIPMA seperti pada gambar dibawah.
- **3.** Kemudian Masukkan **User Id dan Password** pada SIM UNIPMA. Setelah dimasukkan dengan benar, klik tombol **masuk aplikasi** atau tekan tombol **Enter** pada keyboard. Sehingga akan menampilkan beberapa menu pada halaman utama seperti gambar 1.1 dibawah.

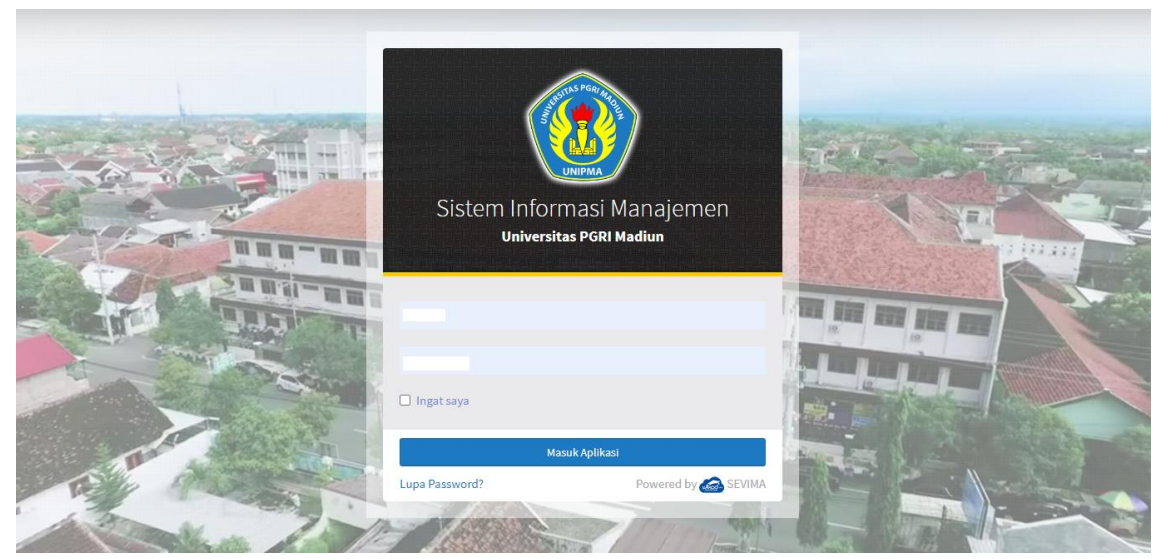

Gambar 1.0 : halaman login SIM

|   | SISTEM INFORMASI MANAJEMEN     UNIVERSITAS PGRI MADIUN                                                                                       | J Ganti Kata Sandi 31714 P Logout |          |
|---|----------------------------------------------------------------------------------------------------|-----------------------------------|----------|
|   | AFTAR KELULUSAN PKKMB TAHAP I UNIVERSITAS PGRI MADIUN TAHUN AKADEMIK 2021/20<br>tsi Angket<br>Daftar Modul Silahkan pilih modul di bawah ini |                                   |          |
|   | SIM<br>Akademik SIM<br>Kepegawaian                                                                                                    |                                   |          |
|   | Daftar Modul Lain<br>eLMA (e- Portal Website Sistem Informasi                                                                                |                                   |          |
| A | Learning<br>UNIPMA)                                                                                                    |                                   | HELPDESK |

Gambar 1.1 : halaman beranda SIM

**4.** Setelah login ke SIM UNIPMA klik menu "Portal Website" seperti yang ditunjukan pada gambar dibawah.

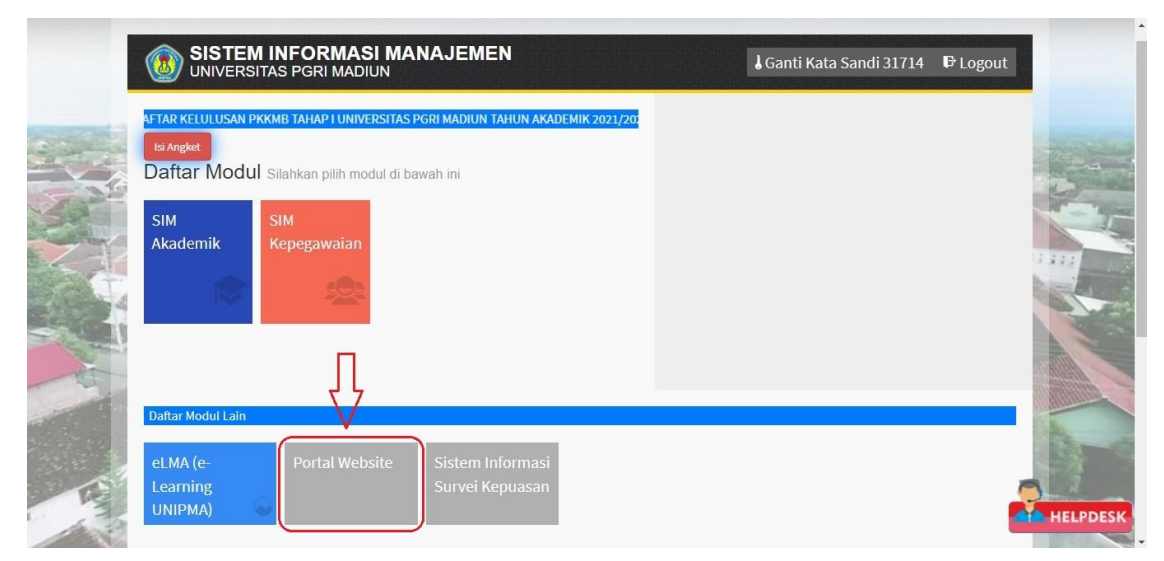

Gambar 1.2 : halaman beranda SIM

| ← Kembail                                     | Akses                                     |
|-----------------------------------------------|-------------------------------------------|
| Prodi<br>Teknik Industri<br>Biro dan Aplikasi |                                           |
| Tu Prodi<br>Kerma                             | Validator Kmhs                            |
|                                               | 2022 - 2023 SIJ - Universitas PGRI Madiun |

5. Pada menu Portal Website Klik "Teknik Industri" untuk mengakses laman web prodi.

Gambar 1.3 : halaman Portal Website

## Cara Menambahkan Menu Baru di Web Prodi

#### 1. MENU

Pada halaman Dashboard Web Prodi ada banyak menu yang bisa diakses oleh pengelola Web seperti pada gambar dibawah.

| 🔳 TEKNIK INDUSTRI - U         | JNIPMA                         |                       |                                   |                                  | Panduan Website Lihat Website Logout |
|-------------------------------|--------------------------------|-----------------------|-----------------------------------|----------------------------------|--------------------------------------|
| Administrasi                  |                                |                       | NOTIFICATIONS  Prestasi Jumlah 25 |                                  |                                      |
| Dashboard                     |                                |                       |                                   |                                  | MOU Jumlah 0                         |
| <li>Menu</li>                 |                                | FP                    |                                   |                                  |                                      |
| <ol> <li>Informasi</li> </ol> | 24                             | 14                    | 9                                 | 25                               | C Desember 2023                      |
| Gambar                        | Berita yang sudah ditampilkan. | Pengumuman yang sudah | Agenda yang sudah ditampilkan.    | Photo Geleri yang sudah ditampil | Sen Sel Rab Kam Jum Sab Min          |
| 🗮 Profil                      |                                | ditampilkan.          |                                   |                                  | 4 5 6 7 8 9 10                       |
| A Laporan Tracer Study        |                                |                       |                                   |                                  | 11 12 13 14 15 16 17                 |
| Akademik                      |                                |                       |                                   |                                  | 18 19 20 21 22 23 24                 |
| A Laporan PMB                 |                                |                       |                                   |                                  | 25 26 27 28 29 30 31                 |

Gambar 1.0 : Halaman dashboard website prodi

#### PROGRAM STUDI STRATA SATU TEKNIK INDUSTRI

## 🖨 Beranda Profil Akademik Layanan Penelitian dan Abdimas **Q**

Untuk menambah menu pada header, pengelola bisa memilih "Menu" yang terdapat pada sisi sebelah kiri dashboard seperti pada gambar dibawah.

| E TEKNIK INDUSTRI -  | Panduan Website Lihat Website Logout |                                   |                                |                                   |                             |
|----------------------|--------------------------------------|-----------------------------------|--------------------------------|-----------------------------------|-----------------------------|
| Administrasi         |                                      | NOTIFICATIONS  Prestasi Jumlah 25 |                                |                                   |                             |
| Dashboard            |                                      |                                   |                                |                                   | O dalmuu 🕤                  |
| <li>Menu</li>        |                                      | 677                               |                                |                                   |                             |
| 1 Informasi          | 24                                   | 14                                | 9                              | 35                                | Cesember 2023               |
| 🖾 Gambar             | Berita yang sudah ditampilkan.       | Pengumuman yang sudah             | Agenda yang sudah ditampilkan. | Photo Geleri yang sudah ditampili | Sen Sel Rab Kam Jum Sab Min |
| Profil               |                                      | ditampilkan.                      |                                |                                   | 4 5 6 7 8 9 10              |
| Laporan Tracer Study |                                      |                                   |                                |                                   | 11 12 13 14 15 16 17        |
| Akademik             |                                      |                                   |                                |                                   | 18 19 20 21 22 23 24        |
| 🐔 Laporan PMB        |                                      |                                   |                                |                                   | 25 26 27 28 29 30 31        |
| Prestasi             |                                      |                                   |                                |                                   |                             |

Setelah mengklik "Menu" klik lagi tombol "Menu" yang ada dibawahnya. Setelah masuk menu klik Tambah data untuk menambahkan menu yang ada pada header dashboard.

|                        | RI - UNIPMA          |                        | Panduan Website Lihat Website Logout |
|------------------------|----------------------|------------------------|--------------------------------------|
| Administrasi           | >Menu<br>Tambah data |                        |                                      |
| Dashouaru              | Chau do antein       |                        | County                               |
| <li>Menu</li>          | Show 10 V entrie     | 5                      | Search                               |
| Menu 🗸                 | No 🗍                 | Nama Menu 🕂            | Aksi ÷                               |
| Sub Menu               | 1                    | Profil                 | Ubah Hapus -                         |
| Menu Main              | 2                    | Akademik               | Ubah Hapus -                         |
| Informasi              | 3                    | Layanan                | Ubah Hapus -                         |
| Gambar                 | 4                    | Penelitian dan Abdimas | Ubah Hapus -                         |
| i Profil               | 5                    | Menu Baru              | Ubah Hapus +                         |
| 🖪 Laporan Tracer Study | No                   | Nama Menu              | Aksi                                 |
|                        |                      |                        |                                      |
| ≻Menu                  |                      |                        |                                      |
| Menu                   | Nama Menu            |                        |                                      |
|                        | Simpan               |                        |                                      |

Lalu tambahkan menu yang akan ditambahkan lalu klik simpan dan akan muncul di header dashboard.

| >Menu                       |           |               |           |               |              |                    |                    |  |  |
|-----------------------------|-----------|---------------|-----------|---------------|--------------|--------------------|--------------------|--|--|
| Tambah data                 |           |               |           |               |              |                    |                    |  |  |
| Show 10 v entries           |           |               |           |               |              |                    |                    |  |  |
| No Å                        |           | Nama Me       | enu       |               |              | A                  | si                 |  |  |
| 1                           |           | Prof          |           | Ubah          | Hapus 🗸      |                    |                    |  |  |
| 2                           |           | Akade         | mik       |               | Ubah         | Hapus <del>-</del> |                    |  |  |
| 3                           |           | Layar         | an        |               | Ubah Hapus - |                    |                    |  |  |
| 4                           |           | Penelitian da | n Abdimas |               |              | Ubah               | Hapus 👻            |  |  |
| 5                           |           | Menu E        | 3aru      |               |              | Ubah               | Hapus <del>-</del> |  |  |
| No                          |           | Nama N        | lenu      |               |              | 4                  | Aksi               |  |  |
| Showing 1 to 5 of 5 entries |           |               |           |               |              |                    |                    |  |  |
|                             |           |               |           |               |              |                    |                    |  |  |
| 🖶 Beran                     | da Profil | Akademik      | Layanan   | Penelitian da | n Abdimas    | Menu Baru          | Q                  |  |  |

#### 2. SUB MENU

Jika pengelola ingin menambahkan sub menu baru, pengelola bisa menambahkan melalui "Sub menu" yang terletak disebelah kiri.

| E TEKNIK INDUS                                | TRI - UNIPMA |                   | Panduan Website | ebsite Logout              |
|-----------------------------------------------|--------------|-------------------|-----------------|----------------------------|
| Administrasi                                  | >Sub Menu    |                   |                 |                            |
| 1 Dashboard                                   |              |                   |                 |                            |
| <ul> <li>Menu</li> </ul>                      | Show 10 🗸 er | ntries            | Search:         |                            |
| Menu                                          | No 🗍         | Nama Sub Menu 🗍   | Nama Menu       | Aksi 🕴                     |
| Sub Menu<br>Menu Main                         | 1            | Profil Lulusan    | Akademik        | Ubah<br>Hapus +            |
| <ul> <li>Informasi</li> <li>Gambar</li> </ul> | 2            | Kurikulum dan RPS | Akademik        | Ubah<br>Hapus +            |
| i Profil                                      | 3            | MBKM              | Akademik        | Ubah<br>Hapus <del>-</del> |
| Laporan Tracer Study                          | 4            | Prestasi          | Akademik        | Ubah                       |

Setelah masuk ke Sub menu,pengelola bisa mengklik tambah data untuk menambahkan menu apa yang akan nantinya ditambahkan ke sub menu.

| >Menu    |               |
|----------|---------------|
| Sub Menu | Sub Menu Baru |
| Menu     | Menu Baru     |
| Url      | Url           |
|          | Simpan        |

Jika ada Url, bisa langsung di isi. Sehingga ketika sub menu di klik bisa langsung menuju page halaman website yang dituju.

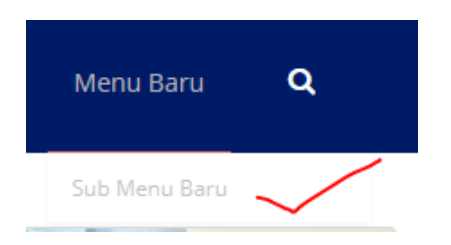

Setelah sub menu berhasil disimpan maka akan muncul tampilan sub menu seperti yang ditunjukan pada gambar diatas.

#### 3. MENAMBAH ARTIKEL HALAMAN

Bila pengelola ingin menambahkan artikel pada halaman utama,maka pengelola bisa memilih menu "Main menu" yang berada disamping kiri.

|                        | TRI - UNIPMA          |                               |                   | Panduan Website | Lihat Website Logout                   |   |
|------------------------|-----------------------|-------------------------------|-------------------|-----------------|----------------------------------------|---|
| Administrasi           | >Menu Main            |                               |                   |                 |                                        |   |
| 🏛 Dashboard            | Tambah data           |                               |                   |                 |                                        |   |
| (1) Menu               | Show 10 v er          | tries                         |                   | Search          | č                                      |   |
| Menu                   | No 🔶                  | Menu                          |                   | Sub Menu        | 🗄 Aksi 🗄                               |   |
| Sub Menu<br>Menu Main  | 1                     | Halaman Menu Baru             |                   | Sub Menu Baru   | Ubah<br>Hapus <del>+</del>             |   |
| Informasi              | 2                     | sambutan                      |                   | Sambutan        | Ubah<br>Hanus <del>x</del>             |   |
| 🖾 Gambar               | No                    | Menu                          |                   | Sub Menu        | Aksi                                   |   |
| 🗮 Profil               | Showing 1 to 2 of 2 e | ntries                        |                   |                 | Previous 1 Next                        |   |
| 🖪 Laporan Tracer Study |                       |                               |                   |                 | 21100000000000000000000000000000000000 | 1 |
| A                      |                       | Copyright © 2017 - Unit Siste | m Informasi dan . | Jaringan (SIJ)  |                                        |   |

Setelah memilih main menu,lalu klik Tambah data untuk menambahkan menu apa yang ingin ditampilkan ke halaman utama website.

| >Main   |                                                                                                    |
|---------|----------------------------------------------------------------------------------------------------|
| Judul   | Halaman Menu Baru                                                                                                    |
| isi     | body p         * Agar tampilan lebih maksimal, disarankan mengganti font dengan Arial, dan tidak menggunakan Italic (huruf miring). |
| Menu    | Sub Menu Baru                                                                                                    |
| Tanggal | 2023-12-08                                                                                                    |
|         | Simpan                                                                                                    |

Jika isian sudah berhasil disimpan, maka akan muncul tampilan seperti pada gambar dibawah.

| >Menu Mai      | n                                                       |               |              |  |  |  |  |  |  |  |
|----------------|---------------------------------------------------------|---------------|--------------|--|--|--|--|--|--|--|
| Tambah dat     | 8                                                       |               |              |  |  |  |  |  |  |  |
| Show 10        | how 10 v entries Search:                                |               |              |  |  |  |  |  |  |  |
| No 🗍           | Menu ÷                                                  | Sub Menu A    | Aksi 🙏       |  |  |  |  |  |  |  |
| 1              | Halaman Menu Baru                                       | Sub Menu Baru | Ubah Hapus - |  |  |  |  |  |  |  |
| 2              | sambutan                                                | Sambutan      | Ubah Hapus - |  |  |  |  |  |  |  |
| No             | Menu                                                    | Sub Menu      | Aksi         |  |  |  |  |  |  |  |
| Showing 1 to : | Showing 1 to 2 of 2 entries                             |               |              |  |  |  |  |  |  |  |
|                | Counted & 2017 Tini Sistem Informati dan Jantonan (SI N |               |              |  |  |  |  |  |  |  |

Dan pada halaman dashboard akan muncul tampilan menu baru seperti dibawah ini.

| tind.u | nipma.ac.id/p | age/94/Sub | _Menu_Baru            |                       |            |                        |        |           |        |        |        |           |                |         |         |              |          |
|--------|---------------|------------|-----------------------|-----------------------|------------|------------------------|--------|-----------|--------|--------|--------|-----------|----------------|---------|---------|--------------|----------|
| Har    | 🗅 kontra      | 🗅 kajian   | 🗀 audio               | 🗅 unipma              | 🗅 whatsapp | 🗅 flutter              | 🗅 feed | 🗅 graph   | 🗀 alat | 🗅 sale | 🗅 mov  | 🗀 laravel | 🗅 template     | 🗅 note  | 🗅 git   | 🗅 android    | 🗅 json 🛛 |
|        |               |            | Vebsite               |                       |            |                        |        |           |        |        |        |           |                |         |         |              |          |
|        |               |            | <b>(19</b> )          | program<br>TEKNIK     | STUDI STR  | ata satu<br><b>'RI</b> |        |           |        |        |        |           |                |         |         |              |          |
|        |               |            |                       |                       |            |                        |        | 🖶 Beranda | Profil | Akade  | emik L | ₋ayanan   | Penelitian dar | Abdimas | Menu    | Baru         | ٩        |
|        |               |            | HALAN<br>Teknik Indus | <b>1AN MEN</b>        | U BARU     |                        |        |           |        |        |        |           |                |         | Beranda | / Halaman Me | nu Baru  |
|        |               |            | Halaman M             | Menu Baru<br>enu Baru |            |                        |        |           |        |        |        |           |                |         |         |              |          |
|        |               |            |                       |                       |            |                        |        |           |        |        |        |           |                |         |         |              |          |